### mystatclass.com

# Measures of central tendency: mean, median, mode, midrange.

**Mean**: average value. **Median**: middle value. **Mode**: most frequent value. **Midrange**: Average of the two extremes: max and min values.

| Sample 1: 0, 11, 17, 28, 40. |                              |                                                    |  |
|------------------------------|------------------------------|----------------------------------------------------|--|
| Mean                         | $\bar{x} = \frac{\sum x}{n}$ | $\bar{x} = \frac{0 + 11 + 17 + 28 + 40}{5} = 19.2$ |  |
| Median                       | Middle value                 | 0, 11, 17, 28, 40. $med = 17$                      |  |
| Mode                         | Most freq value              | None                                               |  |
| Midrange                     | $=\frac{max+min}{2}$         | $\frac{40+0}{2} = 20$                              |  |

| Sample 2: 6, 9, 13, 14, 20, 20, 20, 24, 33, 33 |                              |                                                                           |  |  |
|------------------------------------------------|------------------------------|---------------------------------------------------------------------------|--|--|
| Mean                                           | $\bar{x} = \frac{\sum x}{n}$ | $\bar{x} = \frac{6+9+13+14+20+20+20+24+33+33}{10} = 19.2$                 |  |  |
| Median                                         | Middle value                 | 6, 9, 13, 14, <u>20, 20</u> , 20, 24, 33, 33 $med = \frac{20+20}{2} = 20$ |  |  |
| Mode                                           | Most freq value              | 20                                                                        |  |  |
| Midrange                                       | $=\frac{max+min}{2}$         | $\frac{33+6}{2} = 19.5$                                                   |  |  |

# Measures of Variation: Range, Variance, Standard deviation, Coefficient of Variation.

| Sample 1: 0, 11, 17, 28, 40. |                                                |                                                                                                    |  |  |
|------------------------------|------------------------------------------------|----------------------------------------------------------------------------------------------------|--|--|
| Variance                     | $s^2 = \frac{\sum (x - \bar{x})^2}{n - 1}$     | $s^{2} = \frac{(0 - 19.2)^{2} + (11 - 19.2)^{2} + (17 - 19.2)^{2} + (28 - 19.2)^{2} + (40 - 19.2)^{2}}{4}$ $= 237.7$ |  |  |
| Standard<br>Deviation        | $s = \sqrt{\frac{\sum(x - \bar{x})^2}{n - 1}}$ | $s = \sqrt{\frac{(0-19.2)^2 + (11-19.2)^2 + (17-19.2)^2 + (28-19.2)^2 + (40-19.2)^2}{4}} = 15.4$                     |  |  |
| Coefficient<br>of Variation  | $CV = \frac{s}{\overline{x}} \cdot 100$        | $CV = \frac{15.4}{19.2} \cdot 100 = 80.2\%$                                                                          |  |  |
| Range                        | Max-Min                                        | 40 - 0 = 40                                                                                                    |  |  |

Using the alternative formula for Variance and the Standard deviation. Both formulas are algebraically equivalent:

| Sample 2: 6, 9, 13, 14, 20, 20, 20, 24, 33, 33 |                                                      |                                                                                                    |  |  |
|------------------------------------------------|------------------------------------------------------|----------------------------------------------------------------------------------------------------|--|--|
| Variance                                       | $s^{2} = \frac{n \sum x^{2} - (\sum x)^{2}}{n(n-1)}$ | sum of $x^2 = 6^2 + 9^2 + 13^2 + 14^2 + 3(20^2) + 24^2 + 2(33^2) = 4436$<br>sum of $x = 6 + 9 + 13 + 14 + 3(20) + 24 + 2(33) = 192$<br>$s^2 = \frac{10(4436) - (192)^2}{10(9)} = 83.3$ |  |  |
| Standard<br>Deviation                          | $s = \sqrt{\frac{n\sum x^2 - (\sum x)^2}{n(n-1)}}$   | $s = \sqrt{\frac{10(4426) - 192^2}{10(9)}} = 9.1$                                                                                                    |  |  |
| Coefficient<br>of Variation                    | $CV = \frac{s}{\overline{x}} \cdot 100$              | $CV = \frac{9.1}{19.2} \cdot 100 = 47.4\%$                                                                                                    |  |  |
| Range                                          | Max-Min                                              | 33 - 6 = 27                                                                                                    |  |  |

Notice that while both samples have the same mean, the variation within the dataset is higher for sample 1.

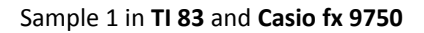

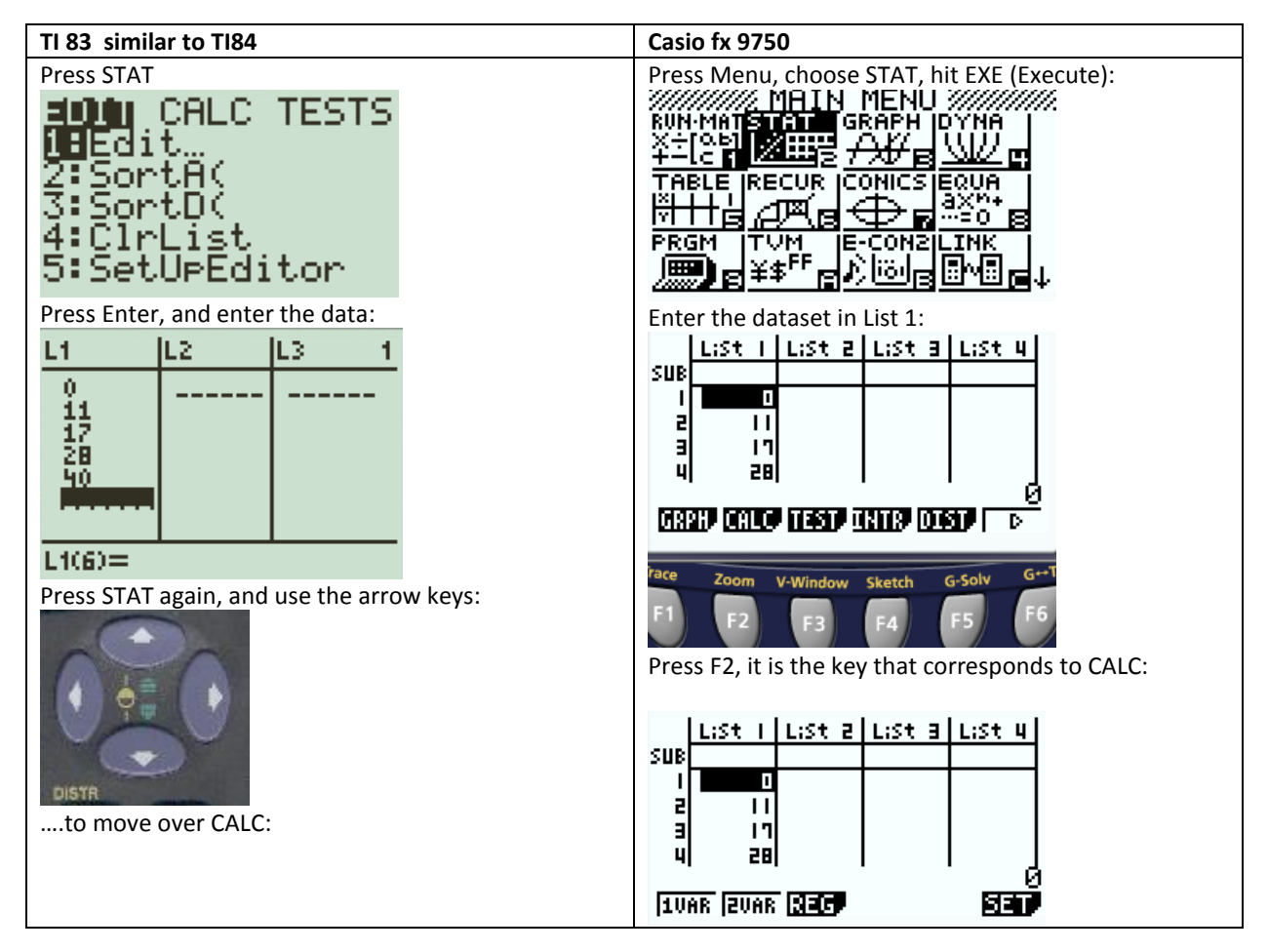

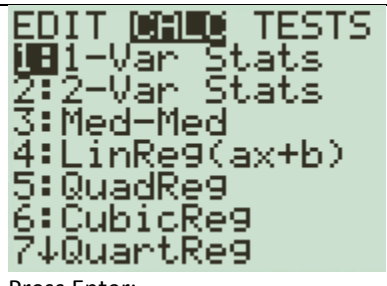

Press Enter: 1-Var Stats

We are working on one variable Statistics and the data was entered in List 1; therefore, keep 1-Var Stats, do not specify List 1: Press Enter again:

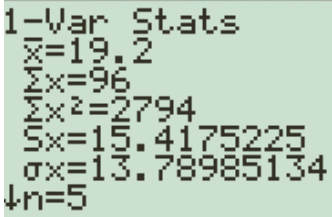

## **Results:**

 $\bar{x}$ : Sample mean Sx: Sample Standard Deviation σx: population Standard Deviation

Scroll down using the arrow keys to obtain: 1-Var Stats 11n=5 minX=0 Q1=5.5 Med=17

Q3=34 maxX=40

MinX: minimum *Q*<sub>1</sub>: *First Quartile* Med: median  $Q_3$ : Third Quartile MaxX: maximum

#### For two lists:

| L1   | L2    |
|------|-------|
| 0HNM | NINHR |

Press STAT, then enter L1,L2: 1-Var Stats Li,L 2

Press enter to obtain 1-Var Stats

We are working on 1 Variable Statistics. We need to check SET, the corresponding key is F6. SET deals with how the user set up the lists. We have only List 1; therefore, press F6:

# 

This is what we need. The frequency of each data value on list 1 is 1. This is not a frequency table; in that case we would have List 2 updated. So, if you see this:

| 1Var | XList | :List1 |
|------|-------|--------|
| iVar | Freq  | :List2 |
| 2Var | XList | :List1 |
| 2Var | YList | :List2 |
| 2Var | Freq  | :1     |
|      |       |        |

# 1 1997

Med Q3

Mod

It means that you have a List2 of frequencies. Since we don't have it in this case, press F1 which correspond to 1. Now press EXIT key,

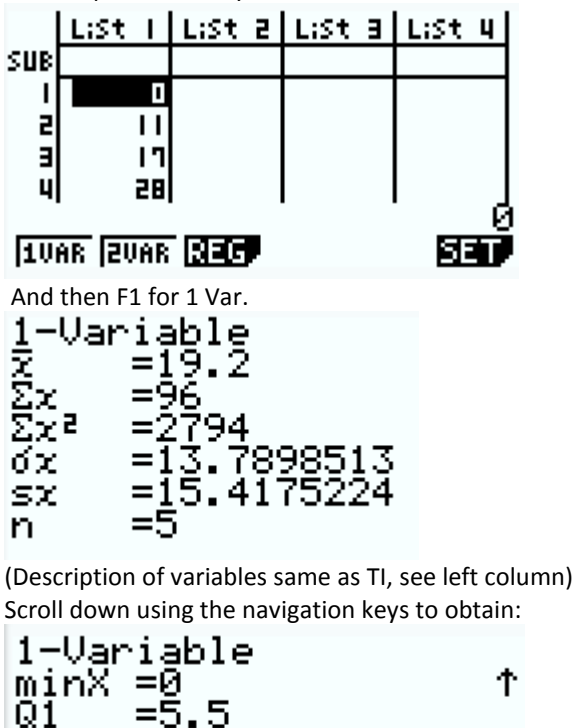

=5.5 =17 =34 =40 maxX =0

(Description of variables same as TI, see left column)

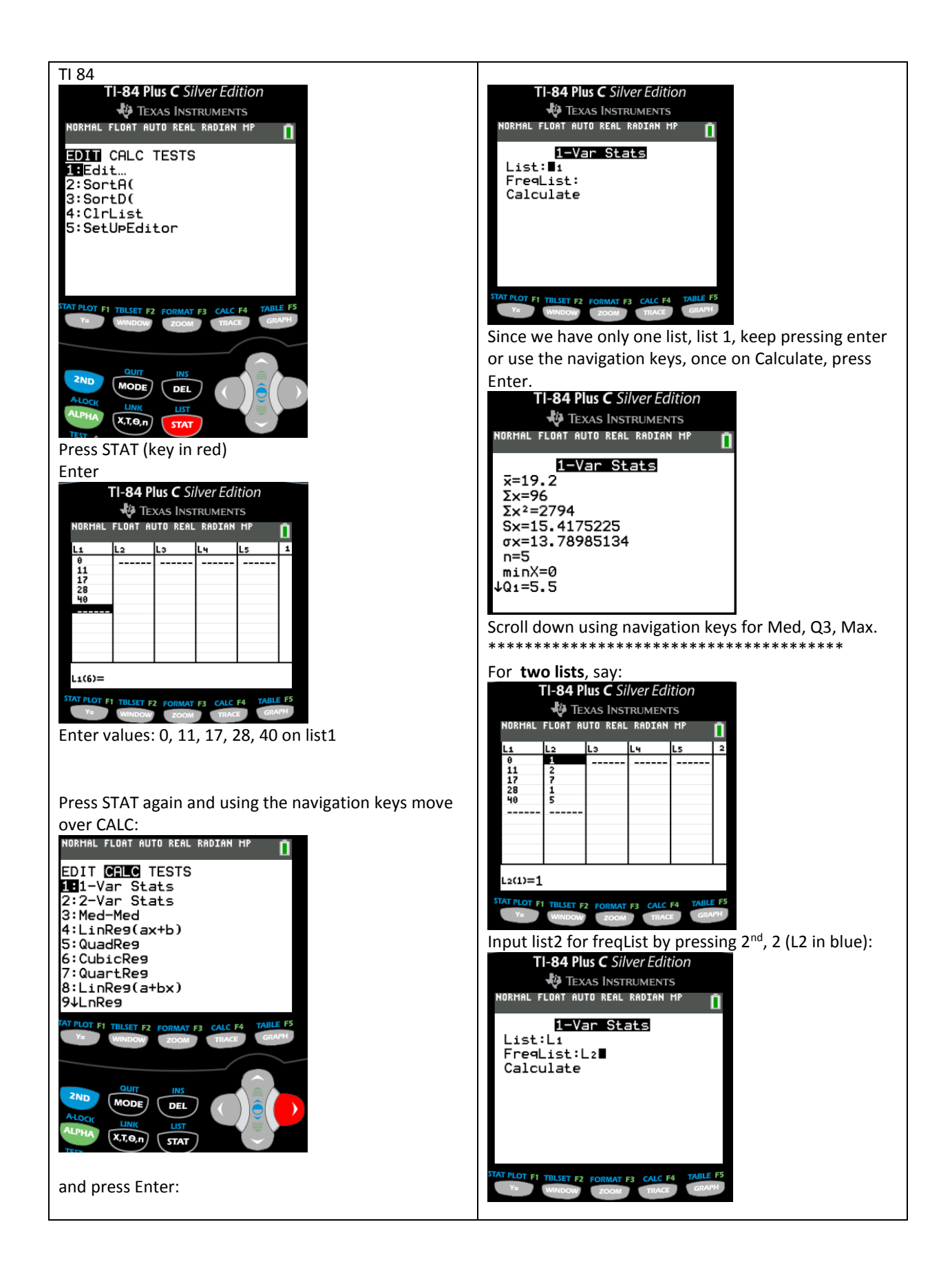